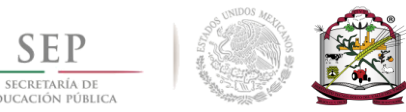

# MANUAL DE REINSCRIPCIÓN

#### 1- Introducción.

En el siguiente manual se detallan las instrucciones a seguir para realizar su carga académica para el próximo semestre.

Para comenzar con la reinscripción debes tener pago registrado, no debes tener adeudos y debes tener la autorización de servicios escolares. Recuerda que el pago es en el banco ScotiaBank presentando tu referencia bancaria que ya puedes imprimir en tu perfil del SII.

Primeramente es necesario entrar al Sistema Integral de Información (SII). En cualquier navegador web (de preferencia Internet Explorer) escriba la siguiente dirección: http://sii.itvy.edu.mx. Al SII es posible acceder desde cualquier lugar donde tenga una computadora con acceso a internet.

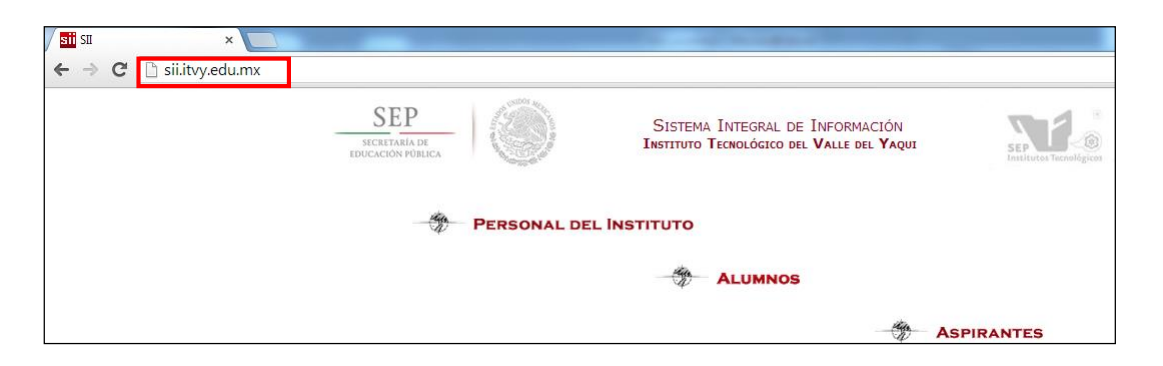

#### 2- Inicio

Dentro del SII podrá ver el menú de acceso, en este caso elija "Alumnos". Cuando de click sobre alumnos el sistema le pedirá su número de control y su nip.

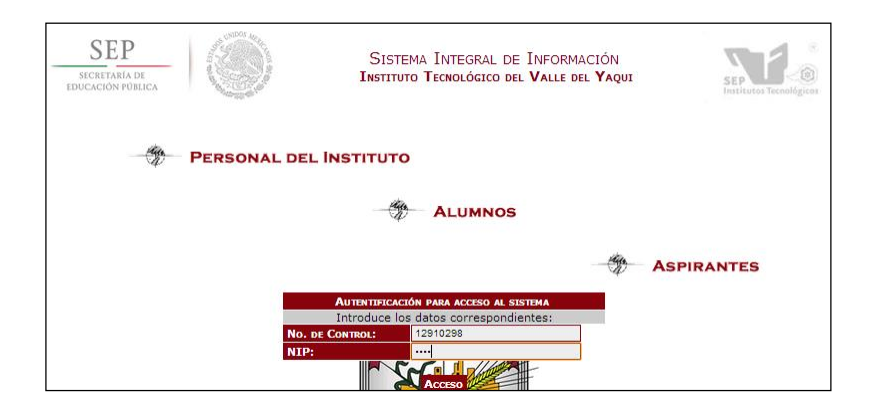

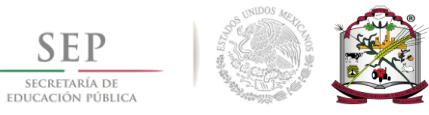

#### 3- Menú inscripciones

Una vez dentro de su perfil se le mostrará un menú con cuatro opciones. Para el proceso de reinscripción únicamente usaremos "selección de materias", "consulta Adeudos" y "Ficha depósito bancario".

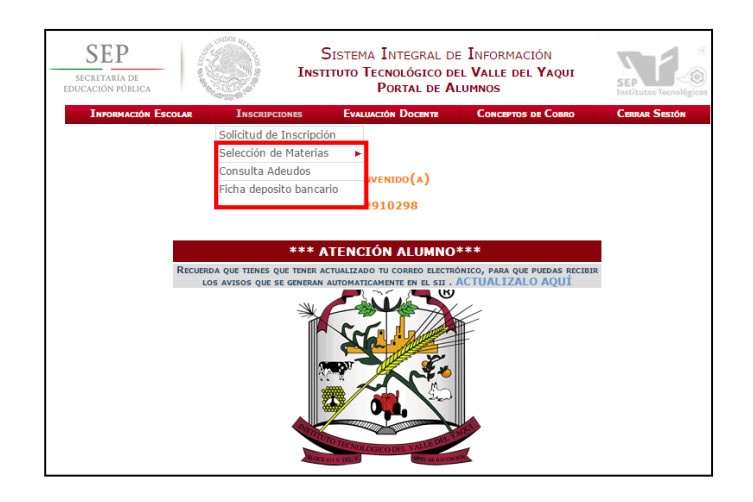

#### 4- Consulta Adeudos

En el menú de "Consulta Adeudos" se muestran los adeudos que tiene registrados en las distintas áreas. Para poder llevar a cabo su reinscripción en línea será necesario que salde cualquier adeudo, de lo contrario no podrá reinscribirse ni realizar su carga académica. Si tiene un adeudo registrado se le mostrara una breve descripción de lo que adeuda. Los adeudos son dados de baja en la oficina de Control Escolar presentando el documento que avala la liquidación del adeudo. Si debe su evaluación docente se mostrará la leyenda "Aun no tiene evaluación docente registrada en este periodo".

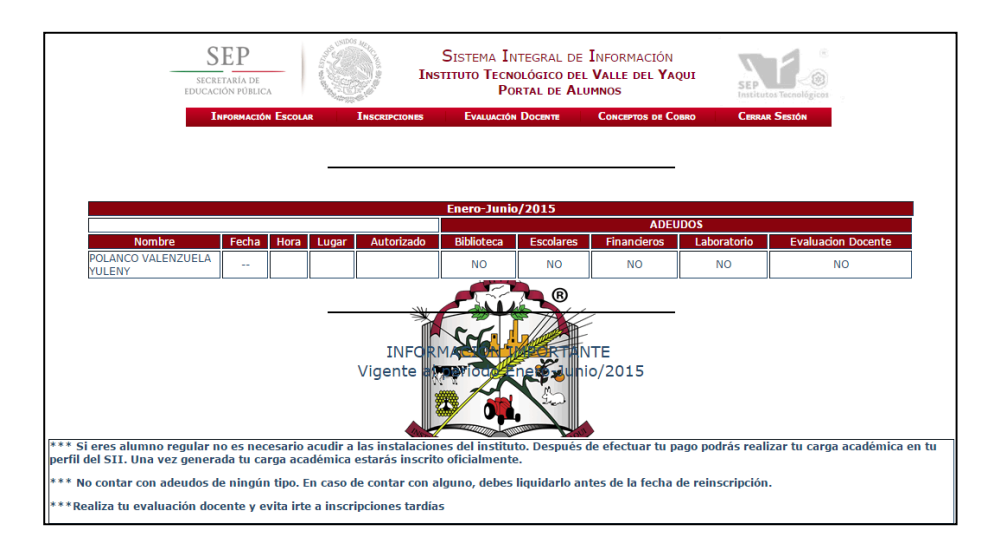

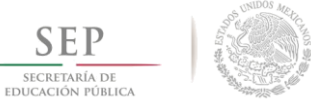

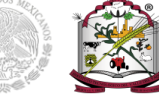

### 5- Ficha Deposito Bancario

La ficha para el depósito bancario es un formato que podrás imprimir y presentar en ventanilla del banco. En este formato se incluyen los datos de la cuenta para el depósito y tu **referencia bancaria** la cual es necesaria para confirmar tu pago y tener autorización por parte de servicios escolares para que realices tu carga académica.

| ARCHITARIA DE<br>DUCACIÓN FÚBLICA        | ۲                       | TECNOLÓGICO NACIONAL DE MÉXICO<br>Instituto Tecnológico del Valle del Yaqui   |
|------------------------------------------|-------------------------|-------------------------------------------------------------------------------|
|                                          | "2015, Año del          | Generalisimo José María Murelos y Pavón"                                      |
|                                          | DATOS PAR<br>PARA E     | A EL DEPÓSITO BANCARIO<br>EL PAGO DE SERVICIOS<br>REFE <mark>RENCIADOS</mark> |
|                                          |                         | Fechæ 2015-01-09                                                              |
| NOMBRE DEL ALUMNO<br>REFERENCIA BANCARI/ | De l                    |                                                                               |
|                                          |                         | DATOS PARA EL DEPOSITO                                                        |
| TITULAR DE LA CUENT                      | A: SEP TEC VALLE DEL YA | QUI INGRESOS PROPIOS                                                          |
| BANCO: SCOTIABANK                        |                         | A CAR                                                                         |
| NUMERO DE CUENTA:                        | 11305592194             | STREET VO                                                                     |
| DATOS NECESAR                            | RIOS EN CASO DE QUE Q   | QUIERA REALIZAR EL PAGO MEDIANTE TRANSFERENCIA ELECTRÓNICA                    |
| CLARE-04476711305                        | 5921948                 |                                                                               |
|                                          |                         |                                                                               |
| SUCURSAL- OBREGON                        |                         |                                                                               |

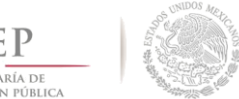

#### 6- Autorización de reinscripción

Una vez que efectuaste tu pago en el banco deberás esperar un máximo de 48 horas para que pago sea reflejado y para que tengas autorización para realizar tú carga académica. Cuando tu autorización sea capturada recibirás un correo donde se te avisará que tus materias ya pueden ser seleccionadas.

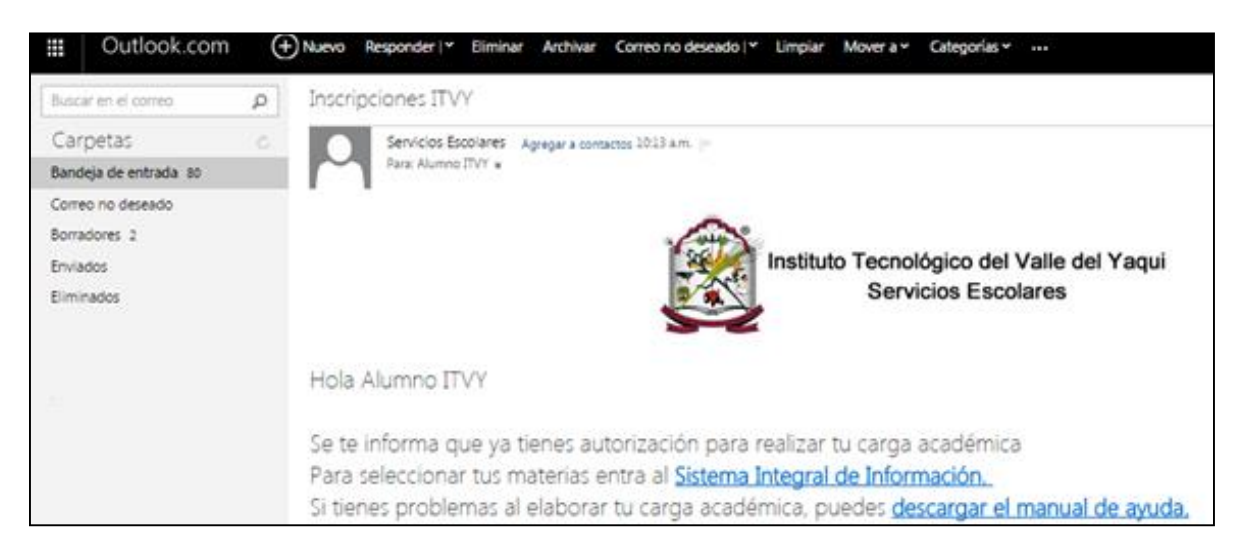

#### 7- Recomendaciones para la selección materias

Al entrar en el menú de selección materias seleccione "**ene-jun || ago - dic**", se mostrarán una serie de recomendaciones que deberá tomar en cuenta. Es necesario que lea cuidadosamente para pasar al siguiente paso. Una vez leídas presione el botón "continuar".

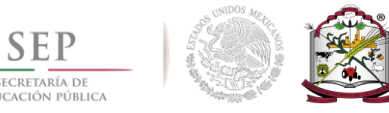

| SE                                                     | SEP<br>ICRETARIA DE<br>CACIÓN PÚBLICA                       | SISTEMA INTEGRAL DE INFORMACIÓN<br>INSTITUTO TECNOLÓGICO DEL VALLE DEL<br>YAQUI<br>PORTAL DE ALUMNOS              | SERVICES TECHNOLOGIES                           |
|--------------------------------------------------------|-------------------------------------------------------------|----------------------------------------------------------------------------------------------------|-------------------------------------------------|
| 8-22                                                   |                                                             |                                                                                                    |                                                 |
|                                                        |                                                             | Selección de Materias                                                                                             |                                                 |
|                                                        |                                                             | AGO-DIC/2014                                                                                                    |                                                 |
|                                                        |                                                             |                                                                                                    |                                                 |
|                                                        |                                                             | RECOMENDACIONES                                                                                                   |                                                 |
| a) Accede exclusivamente hast                          | ta la fecha y hora indicada.                                |                                                                                                    |                                                 |
| b) Recuerda que una vez regist                         | trado tu horario el sistema no te per                       | mitirá acceder nuevamente.                                                                                        |                                                 |
| c) Deberás seleccionar prioritar                       | riamente las materias atrasadas, y la                       | as inmediatas que reprobaste.                                                                                     |                                                 |
| d) De llegar a tener algún prob                        | olema en tu selección, envia un corre                       | eo explicando tu problema a la cuenta soporte@itvy.edu.mx o agré                                                  | ganos en skype como soporte1_itvy.              |
| e) No habrá cambios ni bajas d                         | de materias.                                                |                                                                                                    |                                                 |
| g) ES NECESARIO QUE EN TU<br>COMO TAMBIÉN TENGAS CONF. | J NAVEGADOR TENGAS HABILITA<br>IGURADA LA SEGURIDAD PREDETE | DO LAS VENTANAS DE "POP UPS" YA QUE SE UTILIZA UNA VEN<br>RMINADA EN EL NAVEGADOR PARA PERMITIR EL USO DE "COOKIE | NTANA EMERGENTE CUANDO SEA EL CASO, ASÍ<br>ES". |
| h) IMPORTANTE: SÓLO CU<br>PÉRDIDA DE INFORMACIÓN       | ENTAS CON 20 MINUTOS PARA<br>N.                             | A LA SELECCIÓN DE TUS MATERIAS. ÉSTO PARA EVITAR F                                                                | PROBLEMAS DE SATURACIÓN EN LA RED Y             |
| INICIO DE CLASES: 25-AGOS                              | sto-2014.                                                   |                                                                                                    |                                                 |
|                                                        |                                                             | CONTINUAR                                                                                                    |                                                 |

#### 8- Alumno irregular

El proceso de Reinscripciones en línea únicamente estará disponible para **alumnos regulares y alumnos con una materia reprobada**, alumnos con más de una materia reprobadas deberán acudir con su coordinador de carrera. Si eres alumno irregular con más de una materia reprobada e intentas hacer tu carga académica en línea se te mostrara el siguiente mensaje:

| SECP<br>SECRETARÍA DE<br>EDUCACIÓN PÚBLICA | 1                  | SEP Institutes Tecnológicos |                    |               |
|--------------------------------------------|--------------------|-----------------------------|--------------------|---------------|
| INFORMACIÓN E                              | SCOLAR INSCRIPCION | S EVALUACIÓN DOCENTE        | Conceptos de Cobro | CERRAR SESTÓN |
|                                            | SE                 | lección de Mati             | ERIAS              |               |
|                                            |                    | AGO-DIC/2014                |                    |               |
|                                            | Es alum            | INO CON 2 MATERIAS RI       | EPROBADAS          |               |
| Solo AI                                    | LUMNOS CON 1 MATE  | RIA REPROBADA PUEDE         | N REALIZAR SU CARG | A EN LINEA    |
|                                            | PARA REALIZAR      | SU CARGA ACADEMICA ACUDA C  | CON SU COORDINADOR |               |
|                                            |                    |                             |                    |               |

Si eres alumno regular podrás continuar con el proceso sin ningún problema.

#### 9- Selección de carga académica

Después de presionar el botón continuar, el sistema mostrará su avance reticular. En color azul estarán las materias disponibles a seleccionar. Únicamente se podrán seleccionar las materias con

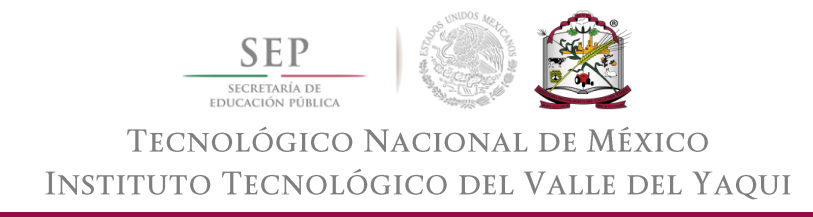

grupos creados o abiertos. Si un grupo no está abierto o no esta creado deberá ponerse en contacto

SISTEMA INTEGRAL DE INFORMACIÓN INSTITUTO TECNOLÓGICO DEL VALLE DEL YAQUI SEP PORTAL DE ALU DIC/2014 SEMESTRE 2 ESTRE 4 LBG1007 BIO. DEL DESARROLI ANIM. 100/01 LBD1003 ESTADIS II 85/02 AEF1019 EDAFOLOG 90/01 RESO01 RES LBD1002 BIOESTAD 88/01 LBE1019 LBL1005 LBG1024 INVERT. NO ARTROPO. 96/01 LBG1001 ARTROP. NO INSECT. 100/01 LBC1029 PROTOZOC 100/01 LBG1030 QUIMICA 93/01 LBG1009 BIOLOGIA II 93/01 LBG1012 BOT. ESTRUCT 88/01 LBE1008 BIOL. I 86/01 LBM1011 BOT. CRIPTO. 100/01 LBA1032 ALLER DES. EM LBS1025 ATEMATICAS 100/01 LBF1004 BIOFISICA 100/01 LBG1027 MICOLOGIA 86/01 LBG1028 MICROBIOL 100/01 LBG1017 ECOLOGIA II LBG1010 BIOQUIMICA 100/01 LBG1006 BIO. CEL. 100/01 LBC1022 GENETICA 96/01 ACA0907 TALL. ETIC 95/01 ACA0910 ALL. INVEST. II

con su coordinador de carrera. Para seleccionar una materia de un click sobre ella.

### 10- Selección de grupos

Cada materia tiene grupos creado tales como A, B o C. Deberá elegir el grupo en donde llevará su materia. Para evitar empalmes de materias **no seleccione grupos distintos**; por ejemplo: Si hasta el semestre pasado llevó materias únicamente en el grupo A, para este semestre no seleccione grupos del B ni del C. Si selecciona diferentes grupos, las materias se cruzarán y no será posible llevar la carga completa.

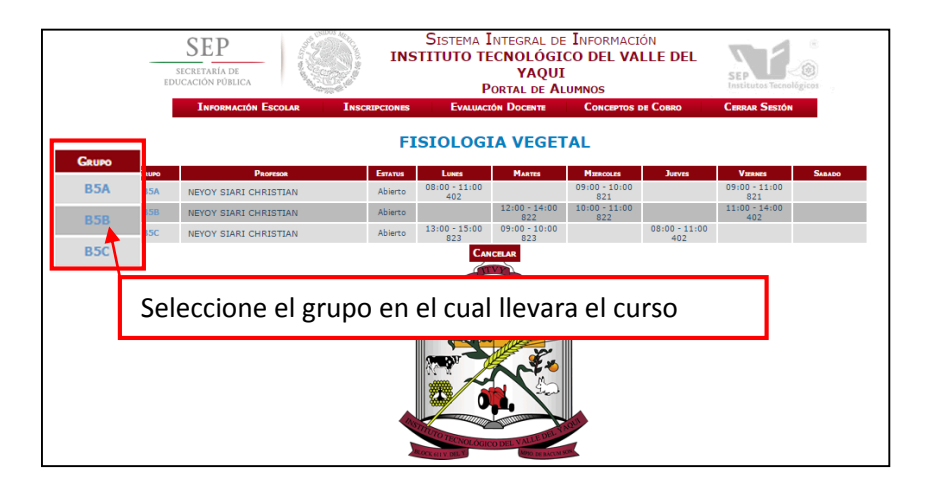

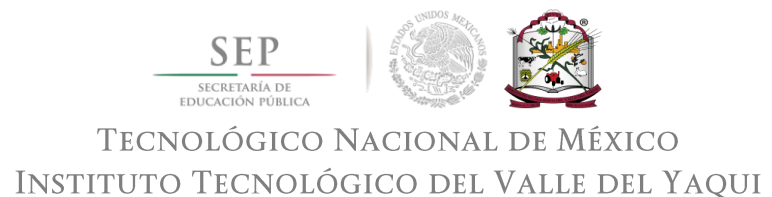

Si el grupo está disponible, la selección de la materia se guardará y le mostrará el siguiente

mensaje:

| Mensaje de la página sii.itvy.edu.mx: |         | × |
|---------------------------------------|---------|---|
| Grupo Agregado Correctamente          |         |   |
|                                       | Aceptar | ] |

Si selecciona grupos diferentes se le mostrara el siguiente mensaje y la materia no será seleccionada:

| Mensaje de la página 192.168.10.19:                                                  | × |  |  |  |  |
|--------------------------------------------------------------------------------------|---|--|--|--|--|
| Error, Existe Cruce de Horario de ese grupo con alguno<br>seleccionado anteriormente |   |  |  |  |  |
| Aceptar                                                                              | ] |  |  |  |  |

### 11- Materia Agregada.

Si la materia se agrega correctamente a su carga académica cambiará de color azul a morado.

Recuerde que debe elegir todas las materias que se ofrecen en el semestre al cual se está reinscribiendo.

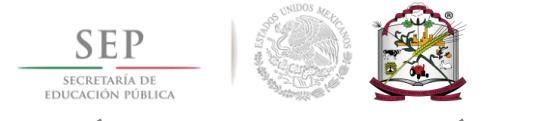

| SECRET,<br>EDUCACIÓ              | EP<br>aría de<br>n pública                         |                                            | SIS<br>INSTITU                                       | EL<br>SEP<br>Institu     | SEP SEP                                   |                            |                                           |                                |
|----------------------------------|----------------------------------------------------|--------------------------------------------|------------------------------------------------------|--------------------------|-------------------------------------------|----------------------------|-------------------------------------------|--------------------------------|
| In<br>N                          | IFORMACIÓN ESCOI<br>IO. CONTROL<br>SEP<br>12910298 | lar Insci                                  | Nombre del A                                         | Evaluación Doc           | ente Co<br>Se                             | MESTRE PERI<br>5 AGO-DI    | CERRAR<br>Codo Pre<br>Dar Aci<br>C/2014 9 | DM.<br>UM.<br>95               |
|                                  |                                                    | LICENCIATU                                 | IRA EN BIOLOG                                        | ÍA                       |                                           | Sin Esp                    | ecialidad                                 |                                |
| AEF1019<br>EDAFOLOGIA<br>90/01   | LBD1002<br>BIOESTAD. I<br>88/01                    | LBD1003<br>BIOESTADISTICA<br>II<br>85/02   | LBG1007<br>BIO. DEL<br>DESARROLLO<br>ANIM.<br>100/01 | LBG1021<br>FIS. VEG.     | SEMESTRE 6<br>LBG1020<br>FIS. ANIMAL      | LBE1019<br>EVOLUCION       | LBL1005<br>BIOGEOGRAFIA                   | RESOD1<br>RES<br>PROFESIONALES |
| LBG1030<br>QUIMICA<br>93/01      | LBC1029<br>PROTOZOO.<br>100/01                     | LBG1024<br>INVERT. NO<br>ARTROPO.<br>96/01 | LBG1001<br>ARTROP, NO<br>INSECT.<br>100/01           | LBG1018<br>ENTOMOLOGIA   | LBG1015<br>CORDADOS                       |                            |                                           |                                |
| LBE1008<br>BIOL.I<br>86/01       | LBG1009<br>BIOLOGIA II<br>93/01                    | LBG1012<br>BOT. ESTRUCT.<br>88/01          | LBM1011<br>BOT. CRIPTO.<br>100/01                    | LBM1013<br>BOT. FANEROG. | LBA1031<br>T. DE DIV. CIEN'<br>Y ED. AMB. | LBA1032<br>TALLER DES. EMP |                                           |                                |
| LBS1025<br>MATEMATICAS<br>100/01 | LBF1004<br>BIOFISICA<br>100/01                     | LBG1027<br>MICOLOGIA<br>86/01              | LBG1028<br>MICROBIOL.<br>100/01                      | LBG1023<br>GENETICA MOL. | LBG1016<br>ECOLOGIA I                     | LBG1017<br>ECOLOGIA II     |                                           |                                |
| ACA0907<br>TALL. ETIC<br>95/01   | LBG1010<br>BIOQUIMICA<br>100/01                    | LBG1006<br>BIO. CEL.<br>100/01             | LBC1022<br>GENETICA<br>96/01                         | ACD0908<br>DES. SUST.    | LBG1014<br>CONT. E<br>IMPACTO AMB         | ACA0910<br>TALL INVEST II  |                                           |                                |

Después de elegir cada una de las materias ofrecidas en el semestre, todas deberán de estar en color morado.

| SEP<br>SECRETARÍA DE<br>EDUCACIÓN PÚBLICA |                                 |                                            | Sı:<br>INSTIT                                        | stema Integi<br>UTO TECNO<br>Y<br>Portal | EL<br>SEP<br>Institu                   | SEP<br>Institutos Tecnológicos |                         |                                |  |
|-------------------------------------------|---------------------------------|--------------------------------------------|------------------------------------------------------|------------------------------------------|----------------------------------------|--------------------------------|-------------------------|--------------------------------|--|
| I                                         | FORMACIÓN ESCO                  | AR INSCR                                   | IPCIONES                                             | EVALUACIÓN DOC                           | ENTE CO                                | ICEPTOS DE COBRO               | Cerrai                  | R SESIÓN                       |  |
| P                                         | IO. CONTROL<br>SEP              |                                            | Nombre del                                           | Alumno                                   | Se                                     | IESTRE PERI                    | odo Pr<br>Dlar Ac       | COM.                           |  |
|                                           | 12910298                        |                                            |                                                      |                                          |                                        | 5 AGO-DI                       | C/2014 9                | 95                             |  |
|                                           |                                 | LICENCIATU                                 | ARERRA                                               | sία                                      |                                        | Sin Especie                    | ALIDAD                  |                                |  |
|                                           |                                 | LICENCIATO                                 |                                                      | 40                                       |                                        | Sin Copi                       | coundud                 |                                |  |
| SEMESTRE 1                                | SEMESTRE 2                      | SEMESTRE 3                                 | SEMESTRE 4                                           | SEMESTRE 5                               | SEMESTRE 6                             | SEMESTRE 7                     | SEMESTRE 8              | SEMESTRE 9                     |  |
| AEF1019<br>EDAFOLOGIA<br>90/01            | LBD1002<br>BIOESTAD. I<br>88/01 | LBD1003<br>BIOESTADISTICA<br>II<br>85/02   | LBG1007<br>BIO. DEL<br>DESARROLLO<br>ANIM.<br>100/01 | LBG1021<br>FIS. VEG.                     | LBG1020<br>FIS. ANIMAL                 | LBE1019<br>EVOLUCION           | LBL1005<br>BIOGEOGRAFIA | RES001<br>RES<br>PROFESIONALES |  |
| LBG1030<br>QUIMICA<br>93/01               | LBC1029<br>PROTOZOO.<br>100/01  | LBG1024<br>INVERT. NO<br>ARTROPO.<br>96/01 | LBG1001<br>ARTROP. NO<br>INSECT.<br>100/01           | LBG1018<br>ENTOMOLOGIA                   | LBG1015<br>CORDADOS                    |                                |                         |                                |  |
| LBE1008<br>BIOL. I<br>86/01               | LBG1009<br>BIOLOGIA II<br>93/01 | LBG1012<br>BOT. ESTRUCT.<br>88/01          | LBM1011<br>BOT. CRIPTO.<br>100/01                    | LBM1013<br>BOT. FANEROG.                 | LBA1031<br>DE DIV. CIENT<br>Y ED. AMB. | LBA1032<br>TALLER DES. EMP.    |                         |                                |  |
| LBS1025<br>MATEMATICAS<br>100/01          | LBF1004<br>BIOFISICA<br>100/01  | LBG1027<br>MICOLOGIA<br>86/01              | LBG1028<br>MICROBIOL.<br>100/01                      | LBG1023<br>GENETICA MOL.                 | LBG1016<br>ECOLOGIA I                  | LBG1017<br>ECOLOGIA II         |                         |                                |  |
| ACA0907<br>TALL.ETIC<br>95/01             | LBG1010<br>BIOQUIMICA<br>100/01 | LBG1006<br>BIO. CEL.<br>100/01             | LBC1022<br>GENETICA<br>96/01                         | ACD0908<br>DES. SUST.                    | LBG1014<br>CONT. E<br>IMPACTO AMB.     | ACA0910<br>TALL. INVEST. II    |                         |                                |  |

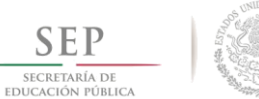

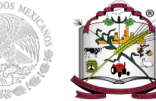

#### 12- Materia seriada

Si un alumno intenta agregar a su carga académica una materia seriada, el pre requisito deberá estar aprobado, de lo contrario el sistema mandara el siguiente aviso. En el ejemplo se muestra la materia Química en color amarillo (reprobada) y Bioquímica en azul, para poder llevar Bioquímica se debió haber aprobado Química. Como Química no fue aprobada impide que Bioquímica sea añadida a su carga académica.

| Γ | SEMESTRE 1                         | SEMESTRE 2                      | SEMESTRE 3                        | SEMESTRE 4                                 | SEMESTRE 5               | SEMESTRE 6                         | SEMESTRE 7                  | SEMESTRE 8              | SEMESTRE 9                     |
|---|------------------------------------|---------------------------------|-----------------------------------|--------------------------------------------|--------------------------|------------------------------------|-----------------------------|-------------------------|--------------------------------|
|   | AEF1019<br>EDAFOLOGIA<br>100/01    | LBD1002<br>BIOESTAD. I          | LBD1003<br>BIOESTADISTICA<br>II   | LBG1007<br>BIO. DEL<br>DESARROLLO<br>ANIM. | LBG1021<br>FIS. VEG.     | LBG1020<br>FIS. ANIMAL             | LBE1019<br>EVOLUCION        | LBL1005<br>BIOGEOGRAFIA | RESO01<br>RES<br>PROFESIONALES |
|   | LBG1030<br>QUIMICA                 | LBC1029<br>PROTOZOO.            | LBG1024<br>INVERT. NO<br>ARTROPO. | Mensaje de                                 | e la página 192          | 2.168.10.19:                       | ×                           |                         |                                |
|   | LBE1008<br>BIOL. I<br>76/01        | LBG1009<br>BIOLOGIA II          | LBG1012<br>BOT. ESTRUCT.          | Error, No a ac                             | reditado el Prerrec      | uisito : LBG1030                   | Aceptar MP.                 |                         |                                |
|   | LBS1025<br>MATEMATICAS<br>70/01    | LBF1004<br>BIOFISICA            | LBG1027<br>MICOLOGIA              | LBG1028<br>MICROBIOL.                      | LBG1023<br>GENETICA MOL. | LBG1016<br>ECOLOGIA I              | LBG1017<br>ECOLOGIA II      |                         |                                |
|   | ACA0907<br>TALL. ETIC<br>86/01     | LBG1010<br>BIOQUIMICA           | LBG1006<br>BIO. CEL.              | LBC1022<br>GENETICA                        | ACD0908<br>DES. SUST.    | LBG1014<br>CONT. E IMPACTO<br>AMB. | ACA0910<br>TALL. INVEST. II |                         |                                |
|   | ACC0906<br>FUN. DE INVEST<br>84/01 | LBF1026<br>METEOR. Y<br>CLIMAT. |                                   |                                            |                          | ACA0909<br>TALL. INVEST. I         |                             |                         |                                |

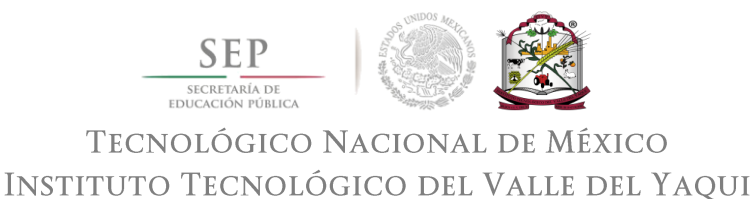

#### 13- Finalizar carga

Después de elegir su carga académica presione el botón "Registrar Horario y Terminar". Al presionar el botón se estará aceptando la carga seleccionada y esta no podrá ser modificada.

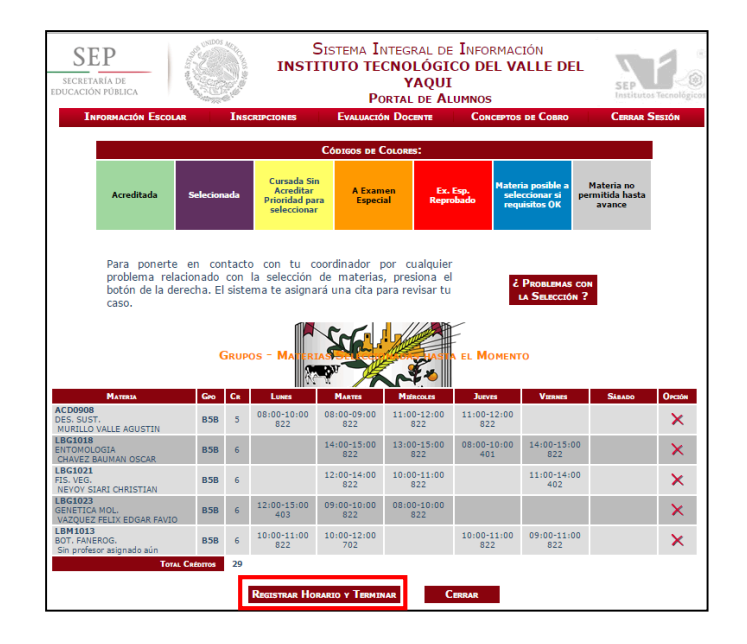

Si intenta modificar su carga académica después de haber presionado el botón "Registrar Horario y Terminar". Se le mostrará el siguiente mensaje. Recuerde que no podrá modificar su carga, si necesita realizar algún cambio deberá acudir con su coordinador de carrera.

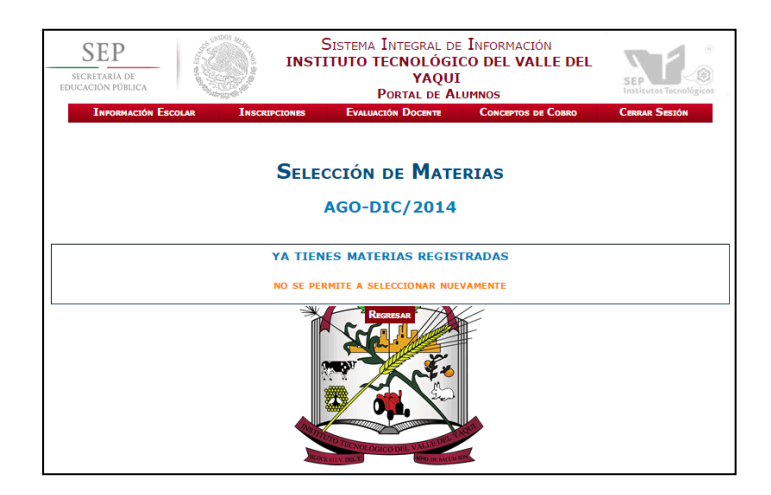

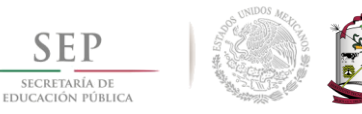

#### 14- Horario

Finalizado el proceso de la selección de materias deberá imprimir o guardar su horario. Para esto puede generar un archivo PDF o puede enviar su carga académica al correo electrónico que tiene registrado.

| SEP<br>ECRETARÍA DE<br>CACIÓN PÚBLICA                 | Sistema Integral de Información<br>INSTITUTO TECNOLÓGICO DEL VALLE DEL<br>YAQUI<br>Porta de Alumnos |       |                    |                    |                    |                    | SEP<br>Institutos Tecnológi |                |
|-------------------------------------------------------|----------------------------------------------------------------------------------------------------|-------|--------------------|--------------------|--------------------|--------------------|-----------------------------|----------------|
| INFORMACIÓN ESCOLAR                                   | Ins                                                                                                 | CRIPC | IONES              | Evaluación De      | DCENTE             | CONCEPTOS DE       | Cobro                       | CERRAR SESIÓN  |
| INSTI                                                 | тит                                                                                                 | от    | ECNOLÓ             | ÓGICO D            | )EL VAL            | LE DEL Y           | AQUI                        |                |
| No. Control<br>SEP                                    |                                                                                                    |       | Nombre del Al      | UMNO               |                    | Semestre           | Periodo<br>Escolar          | Рком.<br>Асим. |
| 12910298                                              |                                                                                                    | C     |                    |                    |                    | 5 A                | GO-DIC/2014                 | 95             |
| LIC                                                   | ENCIA                                                                                               | CARE  | RA<br>EN BIOLOGÍ   | Δ                  |                    | Si                 | ESPECIALIDAD                | d              |
|                                                       | LIVC.                                                                                               | 0101  |                    |                    | R)                 |                    | II Especialita              |                |
| MATERIA                                               | Gro                                                                                                 | Ca    | Lunes              | MARTES             | Matecours          | Jurves             | VEENES                      | Sábado         |
| ACD0908<br>DES. SUST.<br>MURILLO VALLE AGUSTIN        | <b>B5B</b>                                                                                          | 5     | 08:00-10:00<br>822 | 08:00-09:00<br>822 | 11:00-12:00<br>822 | 11:00-12:00<br>822 |                             |                |
| LBG1018<br>ENTOMOLOGIA<br>CHAVEZ BAUMAN OSCAR         | B5B                                                                                                 | 6     |                    | 14:00-15:00<br>822 | 13:00-15:00<br>822 | 08:00-10:00<br>401 | 14:00-15:00<br>822          |                |
| LBG1021<br>FIS. VEG.<br>NEYOY SIARI CHRISTIAN         | <b>B5B</b>                                                                                          | 6     |                    | 12:00-14:00<br>822 | 10:00-11:00<br>822 |                    | 11:00-14:00<br>402          |                |
| LBG1023<br>GENETICA MOL.<br>VAZQUEZ FELIX EDGAR FAVIO | <b>B5B</b>                                                                                          | 6     | 12:00-15:00<br>403 | 09:00-10:00<br>822 | 08:00-10:00<br>822 |                    |                             |                |
| LBM1013<br>BOT. FANEROG.<br>Sin profesor asignado aún | B5B                                                                                                 | 6     | 10:00-11:00<br>822 | 10:00-12:00<br>702 |                    | 10:00-11:00<br>822 | 09:00-11:00<br>822          |                |
| TOTAL C                                               | téorros                                                                                             | 29    |                    |                    |                    |                    |                             |                |
|                                                       |                                                                                                    |       | Imp                | rimir<br>B         | Enviar             |                    |                             |                |

|                                             |                                                           |                                                |                       | -                              |            |               |              |          |             |                     |
|---------------------------------------------|-----------------------------------------------------------|------------------------------------------------|-----------------------|--------------------------------|------------|---------------|--------------|----------|-------------|---------------------|
| Nom                                         | bre del formato: Formato de carga                         | Código: Núm. De control                        | Uutlook.com           | + Nuevo Responder   V Eliminar | Archi      | var Corre     | o no deseado | o∣Y Limp | iar Mover   | a v Categorías v …  |
| acad                                        | émica.                                                    | del estudiante                                 |                       |                                |            |               |              |          |             |                     |
| - Aver                                      |                                                           | Revisión: 0                                    | Buscar en el correo   | Carga academica                |            |               |              |          |             |                     |
| Refe                                        | rencia a la Norma ISO 9001-2008:<br>. 7.2.2. 7.2.3. 7.5.3 | Página 1 de 1                                  | Carpetas 🖒            | Inscripciones ITVY             | lgregar a  | contactos 09: | 27 a.m.  ►   |          |             |                     |
|                                             | ,,,                                                       |                                                | Bandeja de entrada 80 | Para: Alumino 11VT 8           |            |               |              |          |             |                     |
|                                             |                                                           |                                                | Correo no deseado     |                                |            |               |              |          |             |                     |
| Anexo 9.6. Format                           | to de carga académica.                                    |                                                | Borradores 2          |                                |            |               |              |          |             |                     |
|                                             | •                                                         |                                                | For dealers           | Instituto Te                   | cnoló      | aico de       | l Valle d    | el Yaqu  | ii          |                     |
|                                             |                                                           |                                                | Enviados              | * 24.5                         | Цог        | orio olu      | mno          |          |             |                     |
|                                             | FLOROLOGIOO DEL VALLE DEL TA                              | GOI GEO DGEST                                  | Eliminados            | 100 Par                        | 1101       | and alu       |              |          |             |                     |
|                                             |                                                           |                                                |                       |                                |            |               |              |          |             |                     |
| AGOS I O-DICIEMBRE/20                       | 014 CARGA ACADEMICA DEL ESTUDIANTE                        | FECHA: 21 Agosto Del 2014                      |                       | No. Control SEP                | No         | nbre del Ali  | umno         |          | Semestre Pe | riodo Escolar Prom. |
|                                             |                                                           |                                                |                       | 10010000                       |            |               |              |          |             | Acum.               |
|                                             |                                                           |                                                |                       | 12910298                       |            |               |              |          | 5 A0        | 50-DIC/2014 95      |
| ESTUDIANTE:                                 |                                                           | No. DE CONTROL: 12910298                       |                       | LICENCIA                       | TURA EN    | BIOLOGÍA      |              |          | Sin         | Especialidad        |
| SEMESTRE: 5                                 |                                                           | CRÉDITOS: 29                                   |                       | Electrony                      | I DIGH EIG | DIOCOGIA      |              |          | 0111        | capeciandad         |
| CARRERA: LICENCIATUR                        | A EN BIOLOGÍA                                             | RETICULA:67 PLAN: LBIO-2010-233                |                       | Materia                        | Gpo C      | r Lunes       | Martes       | Miércole | s Jueves    | Viernes Sábado      |
|                                             |                                                           |                                                |                       | ACD0908                        |            | 08:00-        | 08:00-       | 11:00-   | 11:00-      |                     |
|                                             |                                                           |                                                |                       | DES. SUST. B                   | 5B 5       | 10:00         | 09:00        | 12:00    | 12:00       |                     |
|                                             |                                                           |                                                |                       | MURILLO VALLE AGUSTIN          |            | 822           | 822          | 822      | 822         |                     |
| MATERIA                                     | CVE.OFL.GPO REP. CR. LUNES MARTES                         | MIÉRCOLES JUEVES VIERNES                       |                       | LBG1018                        |            |               | 14:00-       | 13:00-   | 08:00-      | 14:00-              |
|                                             |                                                           |                                                |                       | ENTOMOLOGIA B                  | 5B 6       |               | 15:00        | 15:00    | 10:00       | 15:00               |
| DESARROLLO SUSTENTABLE                      |                                                           |                                                |                       | LRG1021                        |            |               | 12:00        | 10:00    | 401         | 11:00               |
| MURELO VALLE AGUSTIN                        | ACCORGE B5B N 5 06:00-10:00/822 06:00-09:00/822           | 11:00-12:00/622 11:00-12:00/622                |                       | EIS VEG B                      | 58 6       |               | 14:00        | 11:00    |             | 14:00               |
| CHAVEZ BAUMAN OSCAR                         | LBG1018 B5B N 6 14:00-15:00/822                           | 13:00-15:00/822 08:00-10:00/401 14:00-15:00/82 |                       | NEYOY SIARI CHRISTIAN          |            |               | 822          | 822      |             | 402                 |
| FISIOLOGIA VEGETAL<br>NEYOY SIARI CHRISTIAN | LBG1021 B5B N 6 12:00-14:00/822                           | 10:00-11:00/822 11:00-14:00/40:                |                       | LBG1023                        |            | 12:00-        | 09:00-       | 08:00-   |             |                     |
| GENETICA MOLECULAR                          | 1801023 BSB N 6 12:00-15:001403 09:00-10:00822            | 08-00-10-00/822                                |                       | GENETICA MOL. B                | 5B 6       | 15:00         | 10:00        | 10:00    |             |                     |
| BOTANICA FANEROGAMICA                       |                                                           |                                                |                       | VAZQUEZ FELIX EDGAR FAVIO      |            | 403           | 822          | 822      |             |                     |
| CHAPARRO ZAZUETA HORACIO                    | LBM1013 B5B N 6 10:00-11:00/822 10:00-12:00/702           | 10:00-11:00/822 09:00-11:00/82                 |                       | LBM1013                        | -          | 10:00-        | 10:00-       |          | 10:00-      | 09:00-              |
|                                             |                                                           |                                                |                       | Sin profesor asignado avin     | 58 6       | 822           | 702          |          | 822         | 922                 |
|                                             |                                                           |                                                |                       | Total Créditor                 | 29         |               |              |          | Vaa         | V11                 |
|                                             |                                                           |                                                |                       | Total Creditos                 | - 23       |               |              |          |             |                     |

Una vez terminado el proceso de selección de materias estará oficialmente inscrito y deberá

presentarse a clases en la fecha establecida